# Choreonoid 設定

Choreonoid 設定について

## 目次

| 1 事前  | f準備                 | .1 |
|-------|---------------------|----|
| 1.1   | 環境                  | .1 |
| 1.2   | インストールソフトウェア        | .1 |
| 2 Ope | enRTM インストール        | .2 |
| 2.1   | OpenRTM1.2.1をインストール | .2 |
| 2.2   | OpenRTPをインストール      | .2 |
| 2.3   | python-tkをインストール    | .3 |
| 3 Cho | oreonoid インストール     | .4 |
| 3.1   | Choreonoid インストール   | .4 |
| 3.2   | 開発ツール等のインストール       | .4 |
| 3.3   | OpenRTM プラグイン       | .4 |
| 3.4   | ビルド                 | .4 |

### 1 事前準備

#### 1.1 環境

以下の環境が使用できることを確認してください。

| 環境  | バージョン                      |
|-----|----------------------------|
| OS  | Ubuntu 18.04               |
| メモリ | Ubuntu の動作に 4GB 以上使用できること。 |

表 1-1 環境

#### 1.2 インストールソフトウェア

以下のソフトウェアをインストールします。

| ソフトウェア     | バージョン         | URL                                |  |
|------------|---------------|------------------------------------|--|
| Choreonoid | 開発版(11月30日時点) | https://choreonoid.org/ja/         |  |
| OpenRTM    | 1.2.1         | https://www.openrtm.org/openrtm/ja |  |
| OpenRTP    | 1.2.2         | https://www.openrtm.org/openrtm/ja |  |
| python-tk  | 最新            | -                                  |  |

表 1-2 インストールソフトウェア

### 2 OpenRTM のインストール

最初に OpenRTM をインストールします。

#### 2.1 OpenRTM1.2.1 のインストール

以下の URL のシェルをダウンロードして実行します。

•pkg\_install\_ubuntu.sh

https://raw.githubusercontent.com/OpenRTM/OpenRTM-aist/master/scripts/pkg\_install\_ubuntu.sh

\$ wget https://raw.githubusercontent.com/OpenRTM/OpenRTMaist/master/scripts/pkg\_install\_ubuntu.sh

以下のコマンドで OpenRTM-aist1.2.1 をインストールします。

\$ sudo sh pkg\_install\_ubuntu.sh -l c++ -t 1.2.1 --yes \$ sudo sh pkg\_install\_ubuntu.sh -l python -t 1.2.1 --yes

シェルの詳しい実行の仕方は以下を参考にしてください。 ・一括インストールスクリプト

https://www.openrtm.org/openrtm/ja/node/6345

#### 2.2 OpenRTP をインストール

コンポーネントを接続するために、OpenRTP をインストールします。 以下のコマンドでインストールをしてください。

\$ sudo sh pkg\_install\_ubuntu.sh -l openrtp --yes

インストール後、以下のコマンドで起動できることを確認してください。

\$ openrtp

起動できない場合、JDKのバージョンがあっていない場合があります。 以下のコマンドで JDK をインストールしてください。

\$ sudo apt-get install openjdk-8-jdk

JDK インストール後以下のコマンドを実行して、JDK を[java8]に変更します。

 $\$  sudo update-alternatives --config java

Choreonoid の設定 以下は実行例になります。この場合は2を選択します。

| test@ubuntu:~\$ sudo update-alternativesconfig java<br>alternative java (/usr/bin/java を提供) には 2 個の選択肢があります。 |                                                                                                    |                            |                      |                         |  |  |  |  |
|----------------------------------------------------------------------------------------------------|----------------------------------------------------------------------------------------------------|----------------------------|----------------------|-------------------------|--|--|--|--|
| 選択肢                                                                                                    | パス                                                                                                    | 優先度北                       | 犬態                   |                         |  |  |  |  |
| * 0<br>1<br>2                                                                                                | /usr/lib/jvm/java-11-openjdk-amd64/bin<br>/usr/lib/jvm/java-11-openjdk-amd64/bin<br>/usr/lib/jvm/java-8-openjdk-amd64/jre/ | /java<br>/java<br>bin/java | 1111<br>1111<br>1081 | 自動モード<br>手動モード<br>手動モード |  |  |  |  |
| 現在の選択 [*] を保持するには <enter>、さもなければ選択肢の番号のキーを押してください:</enter>                                                   |                                                                                                    |                            |                      |                         |  |  |  |  |

#### 2.3 python-tk のインストール

OpenRTM-aist サンプルコンポーネントのソフトウェアジョイスティックを使用するために、[python-tk]をインストールします。

\$ sudo apt install python-tk

### 3 Choreonoid のインストール

開発版 Choreonoid を使用するにはソースコードをダウンロードしてビルドする必要があります。 以下ページを参考にしてインストールしてください。環境は Ubuntu 18.04 です。 ・https://choreonoid.org/ja/manuals/latest/install/build-ubuntu.html

#### 3.1 Choreonoid のインストール

github に公開されているソースコードをダウンロードします。ダウンロードには git コマンドが必要です。従って、 最初に git をインストールしその後ソースコードをダウンロードします。その手順は以下になります。

\$ sudo apt-get install git

\$ git clone https://github.com/choreonoid/choreonoid.git

\$ cd choreonoid

\$ git checkout d63dff5fa2249a586ffb2dbdbfa0aef0081bad66

最後の[git checkout]は2020年11月30日時点の Choreonoid を使用するために行います。 これを行わず、最新版がダウンロードされてしまった場合、メニューが違ったり、動作がちがったり、エラーが発生する可能性があります。

#### 3.2 開発ツール等のインストール

Choreonoid を基本機能やオプションを含めてソースコードからビルドするには、多くの開発ツールとライブラリ ーをインストールする必要があります。Ubuntu の場合、"choreonoid/misc/script"以下にある "installrequisites-ubuntu-x.x.sh" というスクリプトを用いることによりインストールすることができます。 x.x は Ubuntu のバージョンに対応します。例えば Ubuntu 18.04 であれば install-requisites-ubuntu-18.04.sh を使用しま す。

以下のコマンドでインストールすることができます。

 $\$  sudo sh misc/script/install-requisites-ubuntu-18.04.sh

#### 3.3 **OpenRTM** プラグイン

Choreonoid で OpenRTM を使用するためにプラグインをダウンロードします。 以下のコマンドでダウンロードすることができます。

\$ cd ~/choreonoid/ext

\$ git clone https://github.com/OpenRTM/choreonoid-openrtm.git \$ git checkout 40a1db1249e0d8105d1d67721bd78112b16c7452

最後の[git checkout]は2020年7月27日時点のOpenRTMプラグインを使用するために行います。 これを行わず、最新版がダウンロードされてしまった場合、エラーが発生する可能性があります。

#### 3.4 ビルド

最初に CMake を使用して、ビルドするのに必要な Makefile を生成します。方法としては[ccmake] 使ってイ ンタラクティブにオプションの設定する方法もありますが、ここでは-D オプションを使って設定します。ここでエラ ーが出る場合は、CMake 時の-D オプションとインストールした OpenRTM に間違いがないか確認してくださ い。

4

\$ cd ~/choreonoid \$ mkdir build \$ cd build \$ cmake .. -DENABLE\_CORBA=ON -DBUILD\_CORBA\_PLUGIN=ON -DBUILD\_OPENRTM\_PLUGIN=ON -DCMAKE\_CXX\_STANDARD=14 \$ make -j4

エラーが出ていないことを確認してください。

ビルドに成功すれば"bin"ディレクトリ内に"choreonoid"という実行ファイルが出来ます。これを実行してみてください。実行コマンドは以下になります。

\$ cd bin

\$./choreonoid

問題がなければ Choreonoid が起動します。 ビルドディレクトリ(make を行ったディレクトリ)で以下のコマンドを実行します。

\$ sudo make install

bin ディレクトリ以外の場所でも、[choreonoid]コマンドで Choreonoid が起動します。